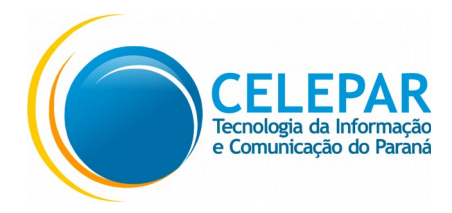

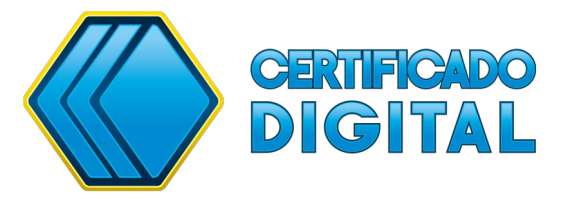

## MANUAL PARA AGENDAMENTO DE HORÁRIOS DA CERTIFICAÇÃO DIGITAL NA CELEPAR

Versão 2

Atualizado em 05/11/19

Para solicitar a emissão do certificado digital, acesso via Central de Segurança, você deve acessar o link <u>www.agcert.pr.gov.br</u>.

Se você não possuir cadastro na Central de Segurança, siga os passos a partir da opção "**Ainda não sou cadastrado**" e depois faça o seu login.

|                                                        | _opçō | ES DE LOGIN           |                        |
|--------------------------------------------------------|-------|-----------------------|------------------------|
|                                                        | ব্র   | Central de Segurança  | CPF ou Login Sentinela |
| PARANÁ<br>GOVERNO DO ESTADO<br>Central de<br>Segurança |       | Expresso              | Senha<br>ACESSAR       |
| CELEPAR<br>Termingte de Normada                        | Ainda | não sou cadastrado    |                        |
|                                                        | Recup | perar / Alterar Senha |                        |
|                                                        |       |                       |                        |

Tendo o cadastro na Central de Segurança, digite seu login e senha.

Após o login temos a seguinte tela:

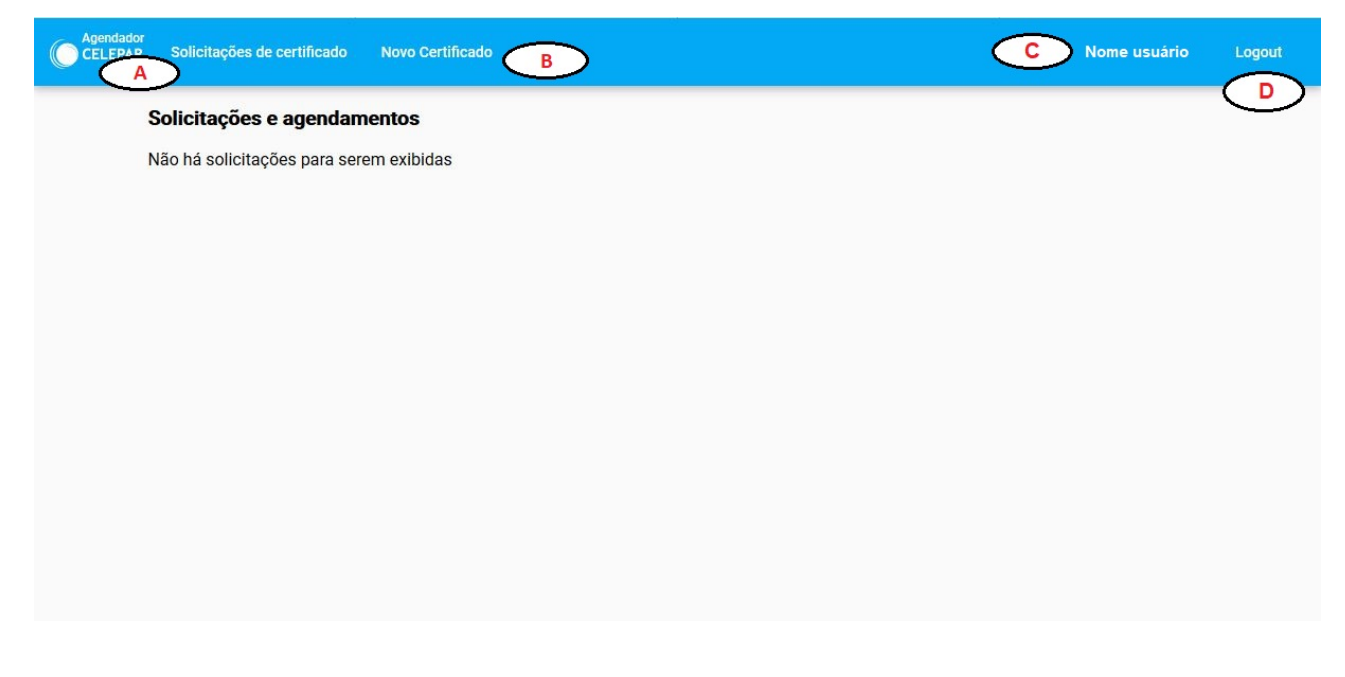

(A) Solicitações de certificados – Você poderá ver todas as informações das solicitações de certificados já feitas, sendo finalizadas ou não.

(B) Novo Certificado – Aqui você pode fazer uma nova solicitação de certificado digital.

(C) Seu nome.

(D) Logout - Para sair do sistema, clique nesse botão.

Para fazer uma nova solicitação de certificado clique na opção "**Novo Certificado**" (B).

| Solicitação                                          |                                                                                                    |
|------------------------------------------------------|----------------------------------------------------------------------------------------------------|
| Nova solicitação para emissão de certificado digital |                                                                                                    |
| Nome completo *                                      | E                                                                                                    |
|                                                      | Atenção!                                                                                                    |
| CPF                                                  | Para emissão do certificado digital e-CPF (Pessoa Física), o<br>titular do certificado deverá comparecer presencialmente no dia<br>agendado e apresentar os seguintes documentos:                                                                                               |
| RG *                                                 | <ul> <li>RG com CPF ou CNH válida – originais, sem rasuras; não<br/>será aceito documento de identidade infantil.</li> </ul>                                                                                                    |
| Email *                                              | <ul> <li>O nome no documento de identidade ou CNH deverá estar igual<br/>ao nome no CPF (Cadastro Pessoa Física – Receita Federal).</li> <li>No momento da validação presencial será coletada a biometria<br/>de face e das digitais dos titulares dos certificados.</li> </ul> |
| Telefone celular                                     | Para melhor atendimento, favor chegar com 10 minutos de<br>antecedência. Caso haja atraso, o atendimento será feito<br>conforme disponibilidade de agenda.                                                                                                    |
|                                                      | Para maiores informações, acesse<br>www.certificadodigital.pr.gov.br                                                                                                    |
| Instituição *                                        | · ·                                                                                                    |
| Tipo de Certificado                                  | Li e concordo com os termos de uso e de solicitação de Certificado,<br><b>F</b> declaro estar ciente das obrigações e dos documentos necessários                                                                                                    |
|                                                      | que precisam ser levados no dia do agendamento.                                                                                                    |
| Motivo da solicitação *                              |                                                                                                    |

Preencha os dados faltantes, selecione a Instituição a qual você pertence, o tipo de certificado e o motivo da solicitação (1º certificado, renovação, perda/roubo, bloqueio/extravio de senha).

Leia as instruções que estão à direita da tela (E), marque a box (F) e clique no botão "**Solicitar**" (G).

Aparecerá a seguinte mensagem:

| Nome completo *       |                                       |                                                                                                    |
|-----------------------|---------------------------------------|----------------------------------------------------------------------------------------------------|
| CPF                   | Para em<br>titular dc<br>agendad      | IOI<br>issão do certificado digital e-CPF (Pessoa Física), o<br>o certificado deverá comparecer presencialmente no dia<br>do e apresentar os seguintes documentos: |
|                       | • R(                                  | G com CPF ou CNH válida – originais, sem rasuras; não<br>p documento de identidade infantil.                                                                       |
| RG *                  | Atenção                               | mento de identidade ou CNH deverá estar igual<br>(Cadastro Pessoa Física – Receita Federal).                                                                       |
| Email *               | Solicitação salva com suces           | validação presencial será coletada a biometria<br>sso.     jitais dos titulares dos certificados.                                                                  |
| Telefone celular      | Ok                                    | ndimento, favor chegar com 10 minutos de<br>aso haja atraso, o atendimento será feito<br>nibilidade de agenda.                                                     |
|                       | Para ma<br>www.cer                    | iores informações, acesse<br>r <u>tificadodigital.pr.gov.br</u>                                                                                                    |
| Instituição *         | · · · · · · · · · · · · · · · · · · · |                                                                                                    |
| Tipo de Certificado * | Li e con                              | acordo com os termos de uso e de solicitação de Certificado,<br>estar ciente das obrigações e dos documentos necessários                                           |
|                       | que pre                               |                                                                                                    |

Nesse momento, você receberá um e-mail confirmando a solicitação e o responsável pela instituição que você trabalha receberá a notificação da sua solicitação. Sua tela inicial aparecerá da seguinte forma:

| Agendador<br>CELEPAR | Solicitações | de certificado            | Novo Certificad | o                                                                                                    | Logout |
|----------------------|--------------|---------------------------|-----------------|----------------------------------------------------------------------------------------------------|--------|
|                      | Solicitaçõe  | s e <mark>agenda</mark> m | entos           |                                                                                                    |        |
|                      | Pedido nº: 5 | Tipo: Certificad          | do CELEPAR A3   | Solicitante: CPF do solicitante Data da solicitação: 22/08/2019 17:57<br>Status: Aguardando Aprovação |        |
|                      |              |                           |                 |                                                                                                    |        |
|                      |              |                           |                 |                                                                                                    |        |

Após a aprovação da sua solicitação, você receberá outro e-mail comunicando que pode fazer o agendamento para a emissão do certificado através do link que está no nosso site (<u>http://www.certificadodigital.pr.gov.br</u>) no menu "**Agendamento**".

Ao acessar, o pedido estará com o botão "Agendar" disponível.

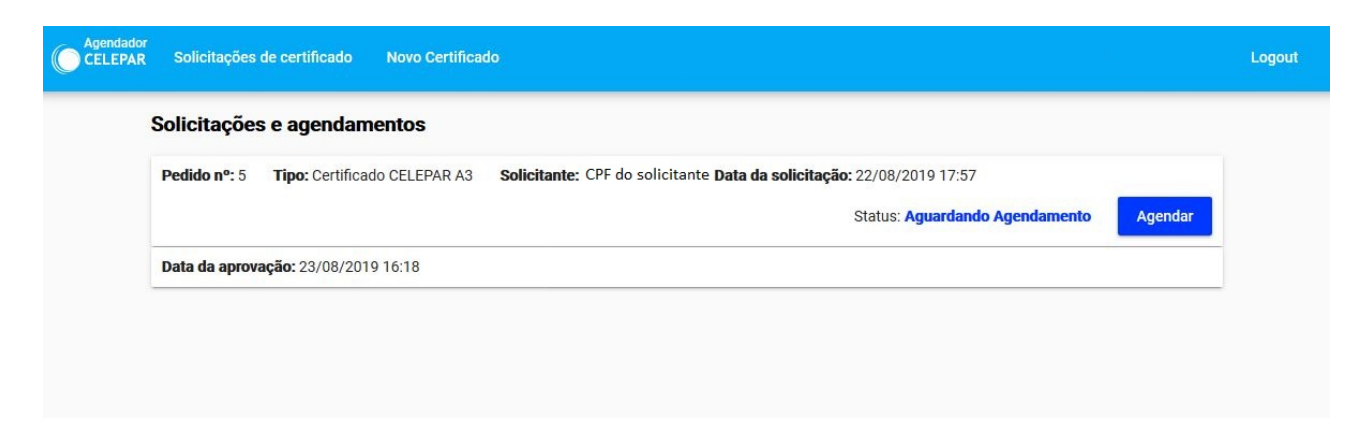

Escolha o local onde deseja comparecer para fazer o certificado (H). Depois de escolher o local, o campo de data será disponibilizado para escolha (I) e depois o horário (J). Selecione o horário e clique em "**Agendar**".

| Agendador<br>CELEPAR | Solicitações de certificado Novo Certificado                                                                                                    | Logout |
|----------------------|----------------------------------------------------------------------------------------------------|--------|
|                      | Agendamento<br>Iova solicitação de agendamento                                                                                                    |        |
| н                    | Local *<br>Celepar Sede                                                                                                    |        |
|                      | Enderge: Rue Atteus Lenne, 150 - Born Retiro - 0520174 - Curtiba - PR     Image: Contract Contract C |        |

| Escolha a data<br>28/8/2019      |  |
|----------------------------------|--|
| J<br>Horários: O 08:00 (3 vagas) |  |
| O 08:40 (3 vagas)                |  |
| O 09:40 (3 vagas)                |  |
| O 10:20 (3 vagas)                |  |
| O 11:00 (3 vagas)                |  |
| O 13:00 (3 vagas)                |  |
| O 13:40 (3 vagas)                |  |
| O 14:20 (3 vagas)                |  |
| O 15:20 (3 vagas)                |  |
| 16:00 (3 vagas)                  |  |
| O 16:40 (3 vagas)                |  |
|                                  |  |
| Agendar                          |  |

O número que aparece ao lado de cada horário representa a quantidade de vagas disponíveis para atendimento daquele horário.

|                             | Porter Para                        |  |
|-----------------------------|------------------------------------|--|
| Escolha a data 💼            |                                    |  |
|                             |                                    |  |
| Horários: 🔘 08:00 (3 vagas) |                                    |  |
| O 08:40 (3 vagas)           |                                    |  |
| O 09:40 (3 vagas)           | Atenção                            |  |
| O 10:20 (3 vagas)           | Agendamento realizado com sucesso. |  |
| O 11:00 (3 vagas)           | OL.                                |  |
| O 13:00 (3 vagas)           | ОК                                 |  |
| 🔘 13:40 (3 vagas)           |                                    |  |
| O 14:20 (3 vagas)           |                                    |  |
| O 15:20 (3 vagas)           |                                    |  |
| O 16:00 (3 vagas)           |                                    |  |
| O 16:40 (3 vagas)           |                                    |  |

Clique em "**OK**".

Na próxima tela aparecerão as informações sobre o seu agendamento e os documentos necessários para você levar no dia do atendimento. Você pode optar por imprimir, clicando no botão "**Imprimir**", ou clicar em "**OK**" para finalizar o agendamento.

| Agendamento realizado com sucesso!<br>Local: Celepar Sede - Rua Mateus Leme, 1561 - Bom Retiro - 80520174 - Curitiba - PR<br>Data: 2019-08-28<br>Hora: 16:00<br>Atenção!                                                                                           |
|----------------------------------------------------------------------------------------------------|
| Local: Celepar Sede - Rua Mateus Leme, 1561 - Bom Retiro - 80520174 - Curitiba - PR Data: 2019-08-28 Hora: 16:00 Atenção! Data eminação de certificade divital o CDE (Deceso Efeico) o titular de certificade deverá comparador proceededamento no dia procedado o |
| Data: 2019-08-28<br>Hora: 16:00 Atenção! Data extificada divital o CDE (Deceso Efeico) o titular do cartificada devará comparador processicalmento no dio prondado o                                                                                               |
| Hora: 16:00 Atenção! Data emiseão de contificade divital o CDE (Decesos Efeicos) o titulor de contificade deverá comparecer preconcialmente no dia arondado o                                                                                                    |
| Atenção!                                                                                                    |
| Dara amiseño de partificado dividal o CDE (Dasson Elsico) o titular de partificado deverá comparegor presencialmente no dia argendado o                                                                                                    |
| apresentar os seguintes documentos:                                                                                                    |
| • RG com CPF ou CNH válida - originais, sem rasuras e não digitais; não será aceito documento de identidade infantil.                                                                                                    |
| O nome no documento de identidade ou CNH deverá ser igual ao cadastrado na Receita Federal.                                                                                                    |
| No momento da validação presencial será coletada a biometria de face e das digitais dos titulares dos certificados.                                                                                                    |
| Para melhor atendimento, favor chegar com 10 minutos de antecedência. Caso haja atraso, o atendimento será feito conforme disponibilidade de agenda.                                                                                                    |
|                                                                                                    |

Nesse momento você receberá um e-mail com todas as informações sobre o seu agendamento.

Na sua tela inicial são mostrados os dados do seu agendamento.

| Agendador<br>CELEPAR | Solicitações de certificado Novo Certificado                                                                                                    | Logout |
|----------------------|----------------------------------------------------------------------------------------------------|--------|
| :                    | Solicitações e agendamentos                                                                                                    |        |
|                      | Pedido nº: 5       Tipo: Certificado CELEPAR A3       Solicitante: CPF do solicitante Data da solicitação: 22/08/2019 17:57       K         Status: Agendado       Reagendar |        |
|                      | Posto de agendamento: Celepar Sede - Rua Mateus Leme, 1561 - Bom Retiro - 80520174 - Curitiba - PR<br>Data: 28/08/2019 Hora: 16:00                                           |        |

Caso você não possa comparecer no dia previamente agendado, solicitamos que faça o reagendamento clicando no botão "**Reagendar**" (K). O processo para reagendar é o mesmo você fez para agendar.

Após o seu comparecimento para a realização da emissão do certificado, e estando tudo dentro do previsto com a sua documentação e emissão, sua tela ficará da seguinte forma:

| Agendador<br>CELEPAR | Solicitações d                                                      | le certificado | Novo Certificado |                                                                                                  |  | Logout |
|----------------------|---------------------------------------------------------------------|----------------|------------------|--------------------------------------------------------------------------------------------------|--|--------|
| 5                    | Solicitações e agendame                                             |                | entos            |                                                                                                  |  |        |
|                      | Pedido nº: 5 Tipo: Certificado CELER<br>Emitido em: - Válido até: - |                | o CELEPAR A3     | ELEPAR A3 Solicitante: CPF do solicitante Data da solicitação: 22/08/2019 17:57 Status: Entregue |  |        |
|                      |                                                                     |                |                  |                                                                                                  |  |        |
|                      |                                                                     |                |                  |                                                                                                  |  |        |

Caso tenha acontecido algum problema com a sua documentação ou com o sistema e não tenha sido possível no dia agendado fazer a emissão do certificado, sua tela aparecerá com a opção de reagendamento e com o problema descrito ao lado.

| Agendador<br>CELEPAR | Solicitações | de certificado   | Novo Certificad | lo                                                                    |           | Logout |
|----------------------|--------------|------------------|-----------------|-----------------------------------------------------------------------|-----------|--------|
| \$                   | Solicitaçõe  | s e agendam      | ientos          |                                                                       |           |        |
|                      | Pedido nº: 6 | Tipo: Certificad | do CELEPAR A3   | Solicitante: CPF do solicitante Data da solicitação: 27/08/2019 15:58 |           |        |
|                      |              |                  |                 | Status: Pendência de documento                                        | Reagendar |        |
|                      |              |                  |                 |                                                                       |           |        |
|                      |              |                  |                 |                                                                       |           |        |
|                      |              |                  |                 |                                                                       |           |        |

Aqui, também, você poderá fazer o reagendamento para uma nova data.

Qualquer dúvida, entre em contato com Central de Atendimento ao Cliente no telefone 41 – 3200 – 5994.